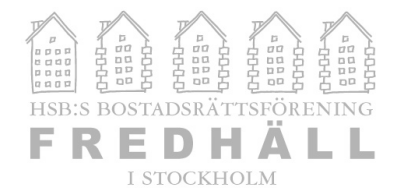

# LATHUND FÖR DIGITALA STÄMMAN 23 MAJ 2021

All denna information finns även på www.brffredhall.se

## Zoom – tjänsten för videomötet

Du kan ansluta till Zoommöte från datorn och även via app i telefonen.

För att ansluta genom datorn:

- 1. Gå in på www.zoom.com/join (mer info och direktlänkar finns också på www.brffredhall.se)
- 2. Ange Meeting ID: 860 6045 4332
- 3. Ange Passcode: 934178
- 4. Mötesapplikationen laddas ner (om det inte gjorts tidigare). Du kan behöva godkänna att den körs på din dator.
- 5. När applikationen startat så väljer du "Join with computer audio".
- 6. Nu är du inne i mötet.

Om du inte kan ansluta via Zoom appen som laddas ner så kan du ansluta via webbläsare istället. Den länken står under på anslutningssidan som du når via webbadressen i inledningen.

#### För att ansluta genom mobilen:

- 1. Gå in på AppStore eller Google Play Store och ladda ner appen Zoom.
- 2. Öppna Zoom appen
- 3. Välj "join"
- 4. Ange Meeting ID: 860 6045 4332
- 5. Ange Passcode: 934178
- 6. När applikationen startat så väljer du "Wifi or Cellular data" på alternativet "To hear others please join auudio".
- 7. Nu är du inne i mötet.

### <u>Riksbyggen Stämma – tjänsten för digital röstning</u>

För att rösta under stämman använder vi oss av tjänsten Riksbyggen Stämma. <u>Mobilt BankID är ett krav och det fungerar inte</u> <u>med ett BankID installerat på din dator</u>. Vi rekommenderar för bästa upplevelse att använda sig av appen och inte rösta genom webbläsaren. Mao, försök så gott det går att ladda ner appen och ha datorn/webbläsaren som sista utväg.

För att rösta genom datorn:

- 1. Gå in på stammadelta.riksbyggen.se (obs skriv INTE www. före)
- 2. Skriv ditt personnr 12 siffror och klicka på "logga in"
- 3. Öppna Mobilt BankID på din mobil och logga in.
- 4. När du loggat in ser du pågående möten, möten öppna för närvaroregistrering samt avslutade möten. Om mötet står som pågående har du missat närvaroregistreringen och får då ansöka om att bli insläppt.

#### För att ansluta genom mobilen:

- 1. Gå in på AppStore eller Google Play Store och ladda ner appen Riksbyggen Stämma.
- 2. Öppna Riksbyggen Stämma appen
- 3. Skriv ditt personnr 12 siffror och klicka på "logga in"
- 4. Öppna Mobilt BankID på din mobil och logga in.
- 5. När du loggat in ser du pågående möten, möten öppna för närvaroregistrering samt avslutade möten. Om mötet står som pågående har du missat närvaroregistreringen och får då ansöka om att bli insläppt. Det är upp till stämman att besluta om huruvida du då blir insläppt eller ej.

Så länge omröstningen är öppen kan du ändra ditt val. Administratören stänger omröstningen och resultatet visas då i realtid. Om det är fler som delar på samma röstsedel, t.ex. sambos i en BRF, kan båda vara inloggade samtidigt. Om den ena göra ett val ändras det i realtid på den andres mobil. Om de är oense om ett val måste de helt enkelt komma överens. Agerar man ombud så har man flera röstsedlar i appen och kan därmed rösta flera gånger.